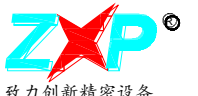

## 常州致新电脑软件接口驱动安装指南

(提示:为了让您尽快熟悉电脑软件接口驱动安装方法,在使用前, 请耐心读完本使用指南。大部分用户通过阅读该安装指南都可以成功 安装接口驱动并使用软件。)

### 1. USBTMC 接口驱动的安装

1.1 安装接口驱动

双击 Visa462runtime.exe 文件, 弹出如下 对话框:

(Visa462runtime.exe 文件可在我的云盘分 享链接:

## pan.baidu.com/s/1pJTCMfT

处下载.输入上述网址后按 Enter 确认,密 码 vofi)

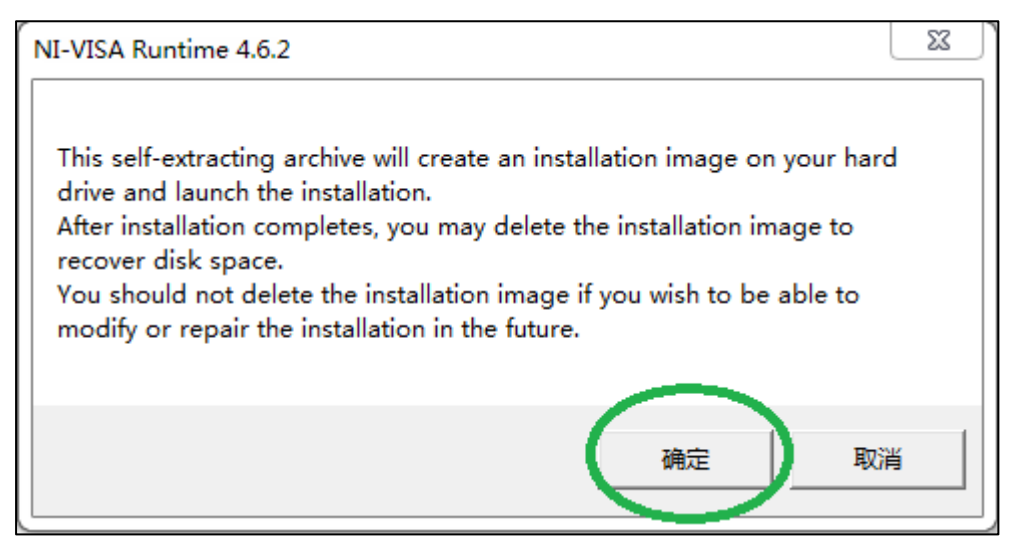

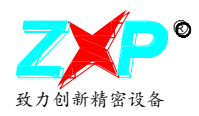

单击"确定"按钮,弹出如下对话框:

| WinZip Self-Extractor - visa462runtime.exe                                                   | )          |
|----------------------------------------------------------------------------------------------|------------|
| To unzip all files in visa462runtime.exe to <b>(</b><br>the specified folder press the Unzip | Unzip      |
| button<br>Unio to folder:                                                                    | Run WinZip |
| pwnloads\NI-VISA Runtime\4.6.2 Browse                                                        | Close      |
| Overwrite files without prompting                                                            | About      |
| When done unzipping open:<br>.\setup.exe                                                     | Help       |
|                                                                                              |            |
|                                                                                              |            |

# 单击"Unzip"按钮,软件开始安装驱动,如 下图所示:

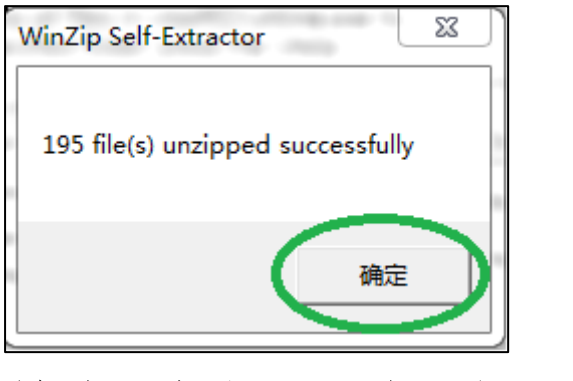

单击"确定",弹出如下界面:

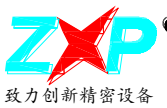

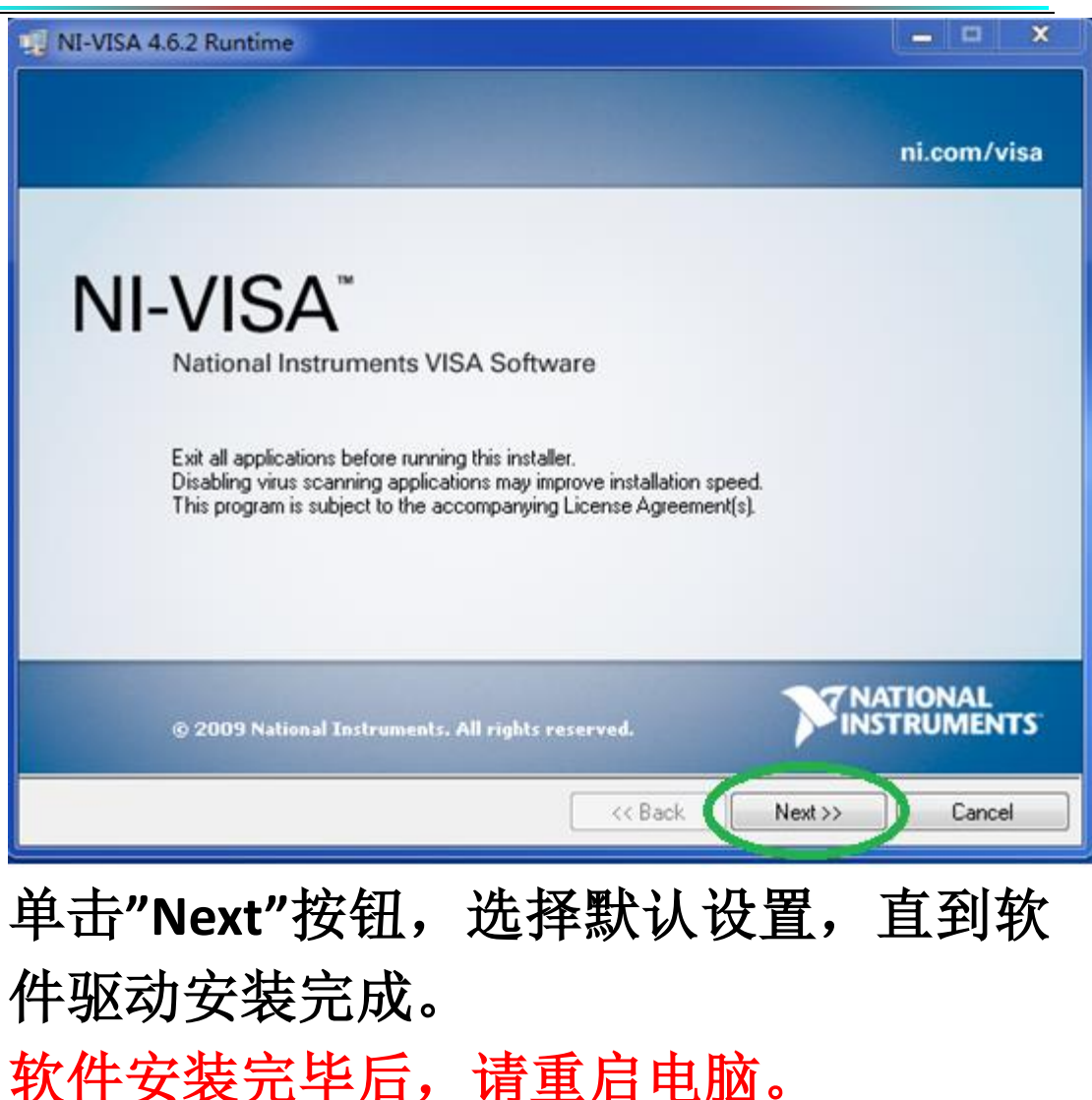

**1.2** 接口驱动安装且电脑重启完成后,双击电脑软件文件夹中的"\*.exe"文件,就可以打开软件并使用。

注意:

(1)如果按上述步骤安装了软件驱动,但软件 没有运行,XP系统则需安装 windowsXP 的 补丁 dotnetfx.exe(该文件在上面的网址中也

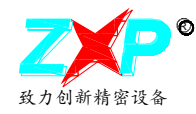

可以下载)。

# (2)本软件已经在很多客户的 XP,WIN 7,WI8 及 WIN10 系统上正常运行。如果按上述步骤安装后仍不能运行,请换另一台装有不同系统的电脑试一下。

#### 2.仪器上的设置

2.1 仪器设置与电脑软件设置

(1)按仪器面板上的"SYSTEM 系统"按键,进入系统设置页面,将仪器总线模式设置为 USBTMC 后,重启仪器

| 液晶风格               | E : DEFAULT                     | - B. SE |
|--------------------|---------------------------------|---------|
| 语言                 | :中文                             |         |
| 當為                 | UCOTIO                          |         |
| 总线模式               |                                 |         |
| 古話症                | 9 60000k                        |         |
| <b>权何</b> 于<br>按键音 | : ON                            | 494 E   |
| 行间                 | :14-05-21 11:22:23              | 将开      |
| lisa addr          |                                 |         |
| JSB0::0×04         | 71::0x2786::2c2306177944::INSTR |         |
| nttp               | :www.zxptest.com                |         |

(2)用 USB 线连接仪器和电脑,在电脑设备管理器中可以看到 USBTMC 设备

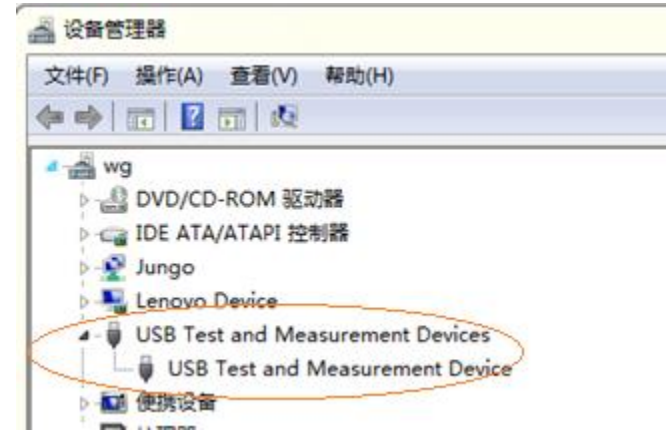

如果在设备管理器中看不到 USBTMC 设备,或该设备名前面有"?"或"!"号,说明驱动没 有装成功或设置有误,请按前面各步骤检查操作是否有误。

(3)打开常州致新数据采集软件,仪器会自动识别 USBTMC 设备。

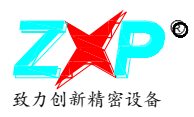

如果上述各步骤都正确执行,您就可以轻松使用常州致新提供的电脑软件了。 具体的电脑软件的使用方法,请参考对应的软件使用说明。

> 常州市致新精密电子有限公司 电话: 0519-86585866 网址: www.zxptest.com